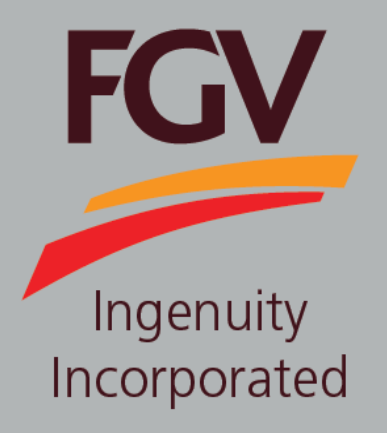

# MANUAL – eDaftar UPDATE BANK CODE

June 2024 Version 2.1 (English)

FGV HOLDINGS BERHAD (Formerly known as Felda Global Ventures Holdings Berhad) Group Procurement Division, Level 13, Wisma FGV, Jalan Raja Laut, 50350, Kuala Lumpur

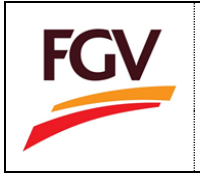

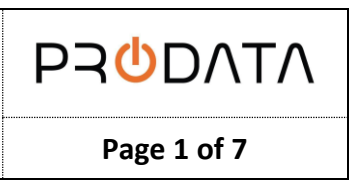

to

At the eDaftar login screen, please login by using eDaftar username and password. Click button proceed.

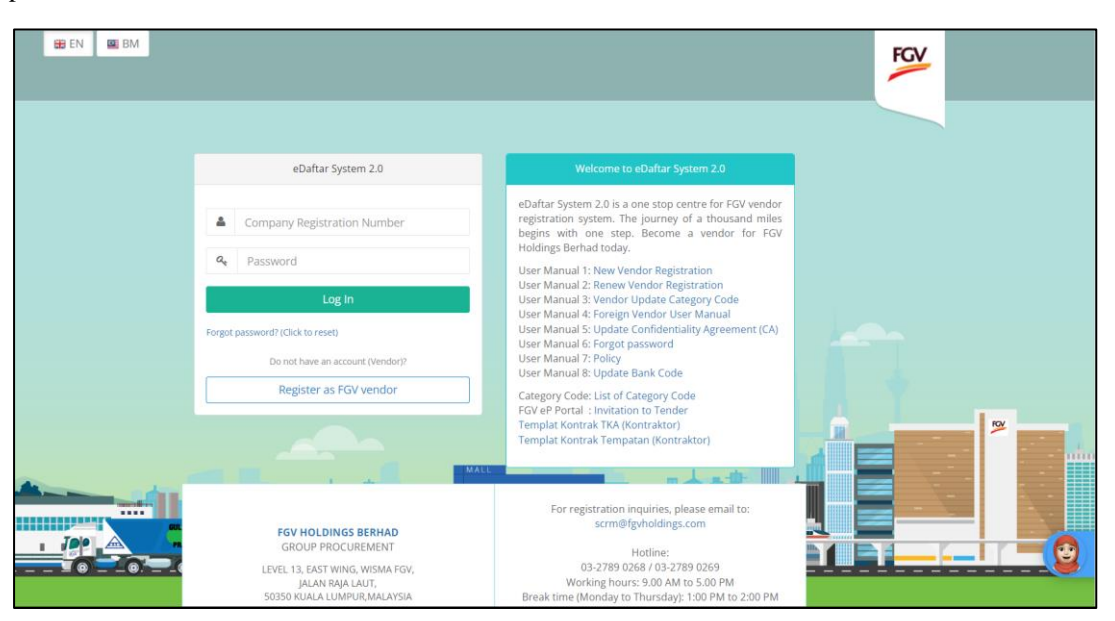

#### Information

| Flag      | Description                                                                                                    |
|-----------|----------------------------------------------------------------------------------------------------|
| 🞛 EN 🚨 BM | eDaftar support multiple languages:<br>1. EN – English<br>2. BM – Bahasa Malaysia<br>User Manual dalam Bahasa Malaysia terdapat dibahagian bawah dokumen ini |

#### **Update Bank Information**

1. At Home screen, click button Update to proceed.

| Company Profile         |
|-------------------------|
| Update                  |
| Last Update: 26-02-2021 |
| Status: Enable          |
|                         |
|                         |

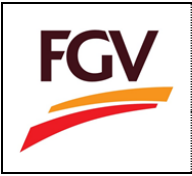

button <sup>(C)</sup>.

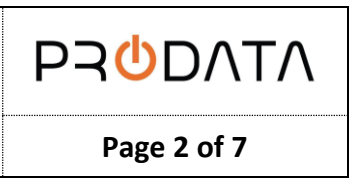

2. At Company Information, click button Banking Info to proceed request for update bank.

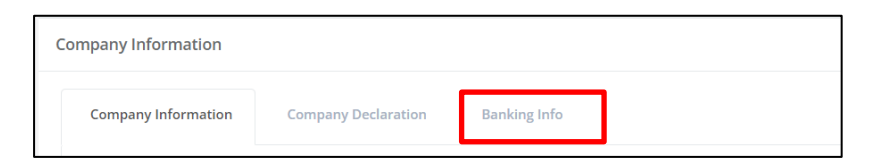

2. At current banking info, vendor can update bank information. To update current bank information please click

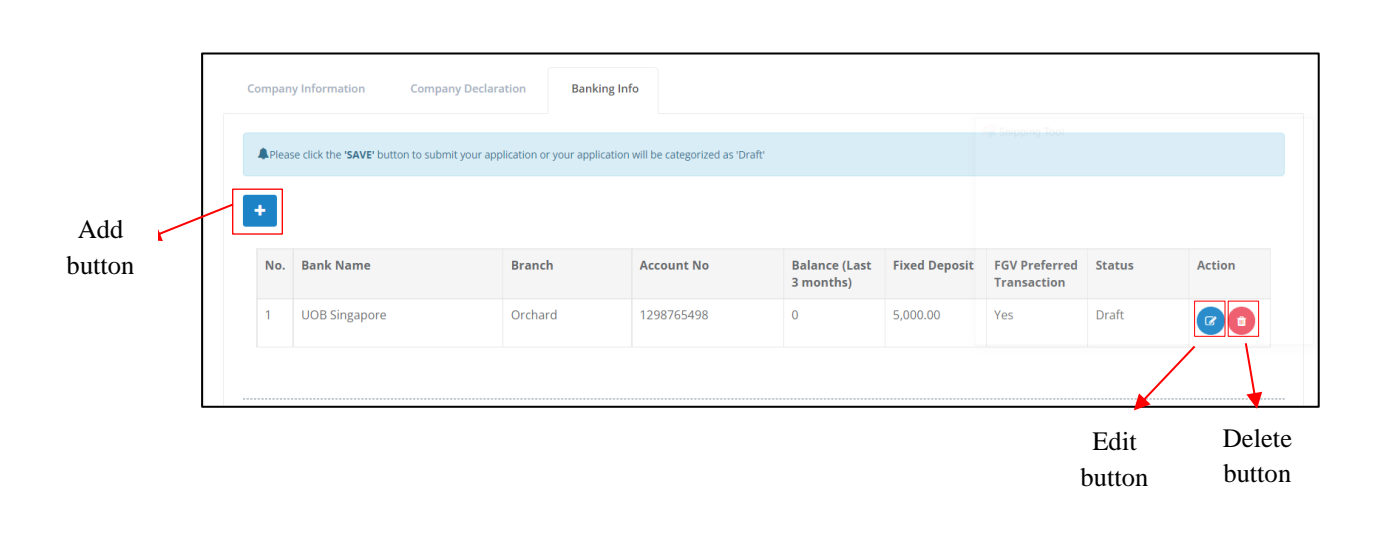

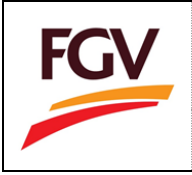

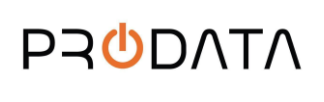

| Bank Name*                                 |                     |   |  |  |  |
|--------------------------------------------|---------------------|---|--|--|--|
| UOB Singapore                              |                     | ` |  |  |  |
| Account No *                               | Branch *            |   |  |  |  |
| 1298765498                                 | Orchard             |   |  |  |  |
| Address *                                  | Postcode/ Zipcode * |   |  |  |  |
| No. 230 Orchard Road #01-230, Faber House, | 23884               |   |  |  |  |
| знівароге                                  | State *             |   |  |  |  |
|                                            | Orchard             |   |  |  |  |
|                                            | Country *           |   |  |  |  |
|                                            | Singapore           | ` |  |  |  |
| Balance (Last 3 months)                    | Fixed Deposit       |   |  |  |  |
| 0                                          | 5000                |   |  |  |  |

3. Update bank information and click button Save.

### Add New Bank Information

1. At banking Info, click button 🛨 to add new bank.

| Company Information                                                                                                 | Company Declaration | Banking Info |  |  |  |  |  |  |
|----------------------------------------------------------------------------------------------------|---------------------|--------------|--|--|--|--|--|--|
| Please click the <b>'SAVE'</b> button to submit your application or your application will be categorized as 'Draft' |                     |              |  |  |  |  |  |  |
| +                                                                                                    |                     |              |  |  |  |  |  |  |

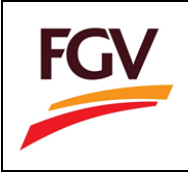

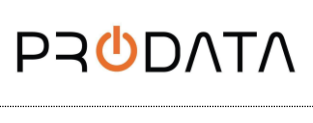

2. Select list Bank. For foreign company, if bank not stated in the list, choose others.

| Select Bank                            | ~ |
|----------------------------------------|---|
| India International Bank               |   |
| Jp Morgan Bank                         |   |
| Kasikorn Bank                          |   |
| Korea Bank                             |   |
| Kuwait Finance House                   |   |
| Malayan Banking Berhad (Maybank)       |   |
| MBB India                              |   |
| MIDF Amanah Investment Bank            |   |
| Mizuho Bank (Malaysia) Berhad          |   |
| OCBC Bank (M) Berhad                   |   |
| Ping An Bank                           |   |
| Public Bank Berhad                     |   |
| RABO Bank                              |   |
| RHB Bank Berhad                        |   |
| Royal Bank Of Scotland Berhad          |   |
| Small Business Bank                    |   |
| Standard Chatered Bank Malaysia Berhad |   |
| UOB Bank                               |   |
| UOB Singapore                          |   |
| Others                                 |   |

3. Then key in the name of the bank.

| Bank Name * |   |
|-------------|---|
| Others      | ~ |
|             |   |
|             |   |

4. Fill in all the information required and then click button Save.

| Bank Name *             |                     |   |
|-------------------------|---------------------|---|
| Select Bank             |                     | ~ |
| Account No *            | Branch *            |   |
|                         |                     |   |
| Address *               | Postcode/ Zipcode * |   |
|                         |                     |   |
|                         | State *             |   |
|                         | Country *           |   |
|                         | Select Country      | ~ |
| Balance (Last 3 months) | Fixed Deposit       |   |
|                         |                     |   |

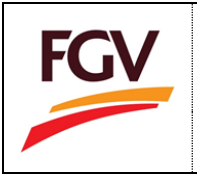

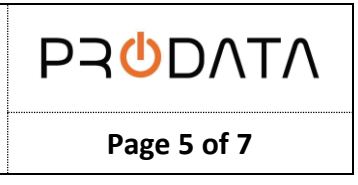

#### Attachment statement of Bank Account

1. Click button 'Select File' to upload the statement. To upload more statement of bank account, click button

|       | Last 3 months statement of Bank Account<br>(File format PDF only   Maximum size 2MB per file) |             |        |
|-------|-----------------------------------------------------------------------------------------------|-------------|--------|
|       | Bank Statement                                                                                | Action      |        |
|       |                                                                                               | Select file |        |
|       |                                                                                               |             | Select |
|       |                                                                                               |             | File   |
| Add L |                                                                                               |             |        |

2. Please click button save at the bottom after completed update the bank information.

| compan           | ny Information Company                                                                                       | Declaration Banki | ng Info     |               |               |               |        |        |  |  |  |
|------------------|----------------------------------------------------------------------------------------------------|-------------------|-------------|---------------|---------------|---------------|--------|--------|--|--|--|
| <b>A</b> Plea    | Please click the 'SAVE' button to submit your application or your application will be categorized as 'Draft' |                   |             |               |               |               |        |        |  |  |  |
| +                |                                                                                                    |                   |             |               |               |               |        |        |  |  |  |
| No.              | Bank Name                                                                                                    | Branch            | Account No  | Balance (Last | Fixed Deposit | FGV Preferred | Status | Action |  |  |  |
|                  | LIOD Circuit                                                                                                 | Orthand           | 1200765.400 | 3 months)     | 5 000 00      | Transaction   | Durft  |        |  |  |  |
|                  | UUB Singapore                                                                                                | Orchard           | 1298765498  | 0             | 5,000.00      | Yes           | Draft  | ß      |  |  |  |
|                  |                                                                                                    |                   |             |               |               |               |        |        |  |  |  |
|                  |                                                                                                    |                   |             |               |               |               |        |        |  |  |  |
| .ast 3 n         | nonths statement of Bank A                                                                                   | count             |             |               |               |               |        |        |  |  |  |
| (m)) C           | ormat PDF only   Maximum size<br><b>k Statement</b>                                                          | e ZMB per file)   |             |               | Action        |               |        |        |  |  |  |
| (File fo<br>Banl |                                                                                                    |                   |             | Sele          | ct file       |               |        |        |  |  |  |
| (File fo         |                                                                                                    |                   |             |               |               |               |        |        |  |  |  |
| (File fo         |                                                                                                    |                   |             |               |               |               |        |        |  |  |  |
| (File fo         |                                                                                                    |                   |             |               |               |               |        |        |  |  |  |

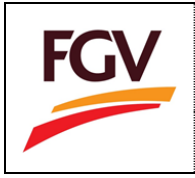

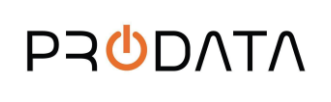

Page 6 of 7

3. Click button  $^{OK}$  to proceed the application.

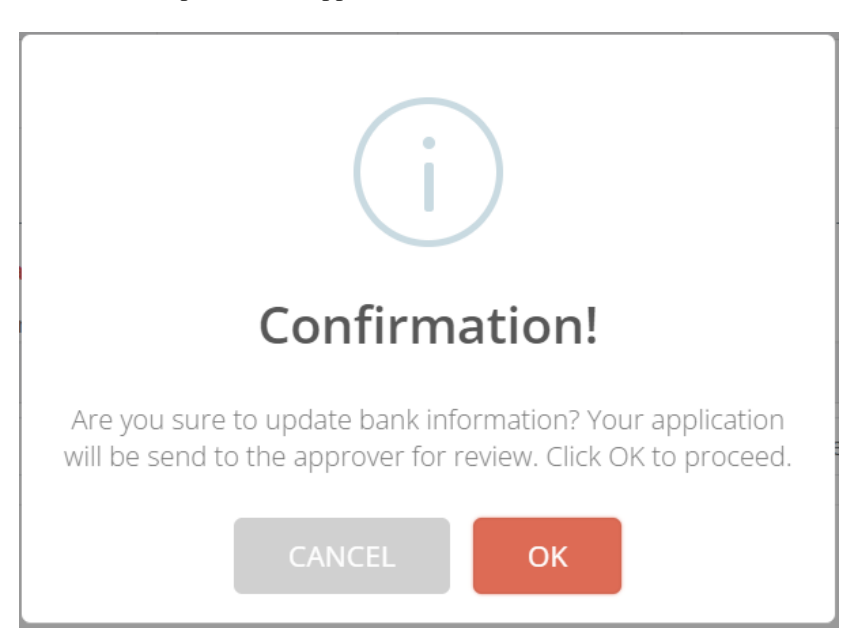

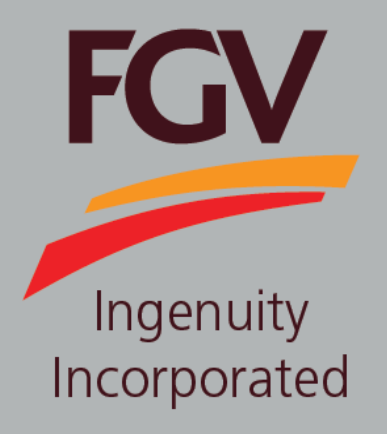

# MANUAL – eDaftar UPDATE BANK CODE

June 2024 Version 2.1 (Malay)

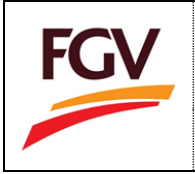

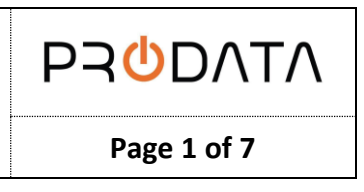

Pada halaman log masuk eDaftar, sila log masuk menggunakan eDaftar username dan kata laluan. Klik butang

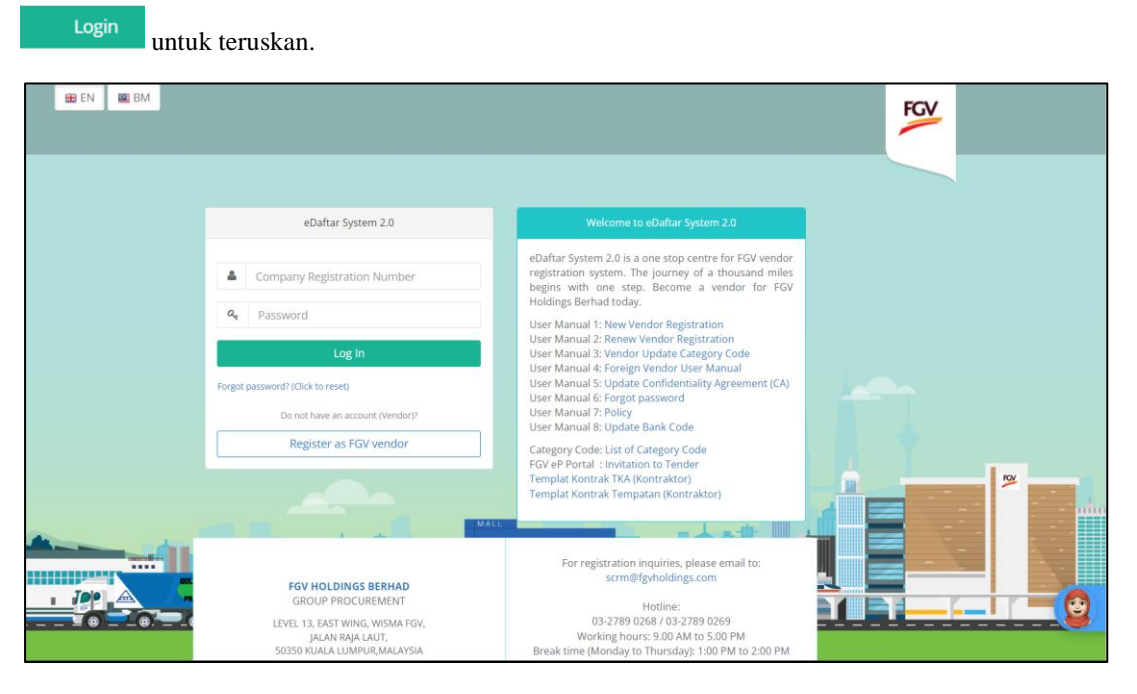

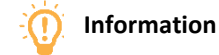

| Flag      | Description                                                                       |
|-----------|-----------------------------------------------------------------------------------|
| 🗱 EN 🔛 BM | eDaftar support multiple languages:<br>1. EN – English<br>2. BM – Bahasa Malaysia |

#### Kemaskini Maklumat Bank

1. Pada halaman Home, klik butang Update untuk teruskan.

| Company Profile                           |
|-------------------------------------------|
| Update                                    |
| Last Update: 26-02-2021                   |
| Status: Enable                            |
|                                           |
| Last Update: 26-02-2021<br>Status: Enable |

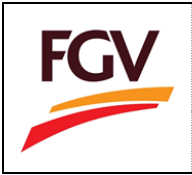

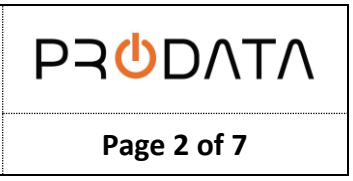

2. Pada halaman Company Information, klik butang Banking Info untuk kemaskini maklumat bank.

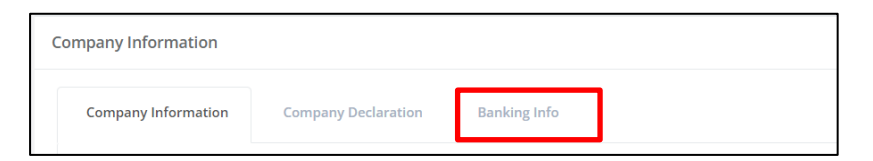

2. Pada halaman maklumat semasa banking info, vendor boleh kemaskini maklumat bank. Untuk kemaskini

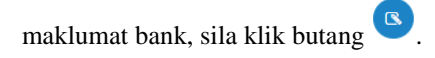

|        |    | Compan  | y Information                    | Company Declaration            | Banking Info              |                        |                            |               |                              |        |                  |
|--------|----|---------|----------------------------------|--------------------------------|---------------------------|------------------------|----------------------------|---------------|------------------------------|--------|------------------|
|        |    | A Pleas | se click the <b>'SAVE'</b> butto | n to submit your application o | r your application will b | be categorized as 'Dra | ft'                        |               |                              |        |                  |
| Add    | -[ | +       |                                  |                                |                           |                        |                            |               |                              |        |                  |
| button |    | No.     | Bank Name                        | Branc                          | h Ac                      | count No               | Balance (Last<br>3 months) | Fixed Deposit | FGV Preferred<br>Transaction | Status | Action           |
|        |    | 1       | UOB Singapore                    | Orchai                         | rd 12                     | 98765498               | 0                          | 5,000.00      | Yes                          | Draft  |                  |
|        |    |         |                                  |                                |                           |                        |                            |               |                              |        |                  |
|        |    |         |                                  |                                |                           |                        |                            |               | 1                            | Edit   | Delete<br>button |

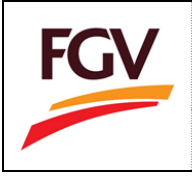

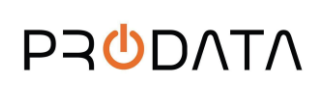

| Bank Name*                                 |                     |  |
|--------------------------------------------|---------------------|--|
| UOB Singapore                              |                     |  |
| Account No *                               | Branch *            |  |
| 1298765498                                 | Orchard             |  |
| Address *                                  | Postcode/ Zipcode * |  |
| No. 230 Orchard Road #01-230, Faber House, | 23884               |  |
| Singapore                                  | State *             |  |
|                                            | Orchard             |  |
|                                            | Country *           |  |
|                                            | // Singapore        |  |
| Balance (Last 3 months)                    | Fixed Deposit       |  |
| 0                                          | 5000                |  |
| FGV Preferred Transaction *  Yes No        |                     |  |

3. Kemaskini maklumat bank dan klik butang Save

#### Tambah Maklumat Bank Baru

1. Pada bahagian 'Banking Info', klik butang 📩 untuk menambah bank baru.

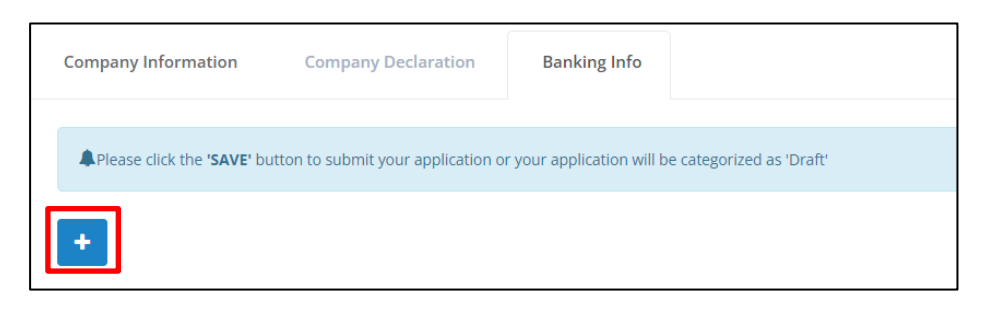

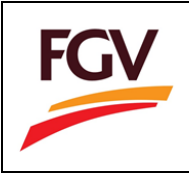

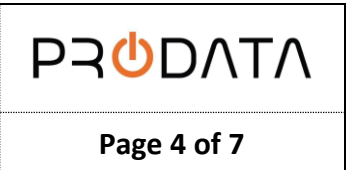

2. Pilih senarai bank. Untuk Syarikat asing, sekiranya bank tidak tersenarai sila pilih 'others'.

| Bank Name *                            | Bank Name *                           |  |  |  |
|----------------------------------------|---------------------------------------|--|--|--|
| Select Bank                            | ~                                     |  |  |  |
| India International Bank               | *                                     |  |  |  |
| Jp Morgan Bank                         |                                       |  |  |  |
| Kasikorn Bank                          |                                       |  |  |  |
| Korea Bank                             |                                       |  |  |  |
| Kuwait Finance House                   |                                       |  |  |  |
| Malayan Banking Berhad (Maybank)       |                                       |  |  |  |
| MBB India                              |                                       |  |  |  |
| MIDF Amanah Investment Bank            |                                       |  |  |  |
| Mizuho Bank (Malaysia) Berhad          |                                       |  |  |  |
| OCBC Bank (M) Berhad                   |                                       |  |  |  |
| Ping An Bank                           |                                       |  |  |  |
| Public Bank Berhad                     |                                       |  |  |  |
| RABO Bank                              |                                       |  |  |  |
| RHB Bank Berhad                        |                                       |  |  |  |
| Royal Bank Of Scotland Berhad          |                                       |  |  |  |
| Small Business Bank                    |                                       |  |  |  |
| Standard Chatered Bank Malaysia Berhad |                                       |  |  |  |
| UOB Bank                               |                                       |  |  |  |
| UOB Singapore                          |                                       |  |  |  |
| Others                                 | · · · · · · · · · · · · · · · · · · · |  |  |  |

3. Kemudian masukkan maklumat bank.

| В | Bank Name * |   |  |  |
|---|-------------|---|--|--|
|   | Others      | ~ |  |  |
|   |             |   |  |  |
|   |             |   |  |  |

4. Masukkan semua maklumat diperlukan dan klik butang Save

| Bank Name *             |                     |   |
|-------------------------|---------------------|---|
| Select Bank             |                     | ~ |
| Account No *            | Branch *            |   |
| Address *               | Postcode/ Zipcode * |   |
|                         |                     |   |
|                         | State *             |   |
|                         | Country *           |   |
|                         | Select Country      | ~ |
| Balance (Last 3 months) | Fixed Deposit       |   |
|                         |                     |   |

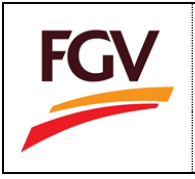

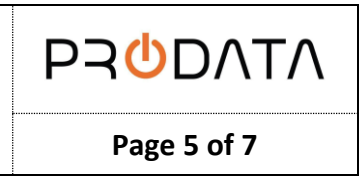

### Lampiran Penyata Bank

Klik butang 'Select File' untuk muatnaik penyata bank. Untuk tambah muatnaik penyata bank akaun, klik butang +.

|        | Last 3 months statement of Bank Account<br>(File format PDF only   Maximum size 2MB per file) |                |
|--------|-----------------------------------------------------------------------------------------------|----------------|
|        | Bank Statement                                                                                | Action         |
|        |                                                                                               | Select file    |
|        |                                                                                               | Select<br>File |
| Add    |                                                                                               |                |
| button |                                                                                               |                |

2. Klik butang <sup>Save</sup> pada bahagian bawah selepas lengkap kemaskini maklumat bank.

| Compan                       | ny Information Compa                                                  | ny Declaration Bank                          | ing Info                           |                            |               |                              |        |        |
|------------------------------|-----------------------------------------------------------------------|----------------------------------------------|------------------------------------|----------------------------|---------------|------------------------------|--------|--------|
| A Plea                       | se click the 'SAVE' button to subm                                    | nit your application or your appli           | ication will be categorized as 'Di | raft'                      |               |                              |        |        |
| +                            |                                                                       |                                              |                                    |                            |               |                              |        |        |
| No.                          | Bank Name                                                             | Branch                                       | Account No                         | Balance (Last<br>3 months) | Fixed Deposit | FGV Preferred<br>Transaction | Status | Action |
| 1                            | UOB Singapore                                                         | Orchard                                      | 1298765498                         | 0                          | 5,000.00      | Yes                          | Draft  | 0      |
|                              |                                                                       |                                              |                                    |                            |               |                              |        |        |
| <b>.ast 3 n</b><br>(File fo  | nonths statement of Bank                                              | size 2MB per file)                           |                                    |                            |               |                              |        |        |
| .ast 3 n<br>(File fo<br>Banl | nonths statement of Bank<br>ormat PDF only   Maximum s<br>k Statement | K <mark>Account</mark><br>size 2MB per file) |                                    |                            | Action        |                              |        |        |
| .ast 3 n<br>(File fc<br>Banl | nonths statement of Bank<br>ormat PDF only   Maximum s<br>k Statement | k Account<br>size 2MB per file)              |                                    | Sele                       | Action        |                              |        |        |
| .ast 3 n<br>(File fo<br>Banl | nonths statement of Bank<br>ormat PDF only   Maximum s<br>k Statement | ( Account<br>size 2MB per file)              |                                    | Sele                       | Action Action |                              |        |        |

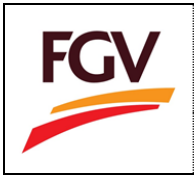

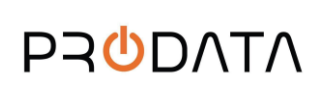

Page 6 of 7

| 3. | Klik butang | untuk meneruskan permohonan.                                                                                            |
|----|-------------|----------------------------------------------------------------------------------------------------|
|    |             | i                                                                                                    |
|    |             | Confirmation!                                                                                                    |
|    |             | Are you sure to update bank information? Your application will be send to the approver for review. Click OK to proceed. |
|    |             | CANCEL OK                                                                                                    |